# قالطإ زاەج/ذفنملا ەيجوت ةداعإ نيوكت قلسلس تاەجوم ىلع NAT/ذفنملا

## فدەلا

ەذە دادعإل تاميلعت ميدقتو ذفنملا ليعفتو ذفنملا ەيجوت ةداعإ نم ضرغلا حرش كيدل RV34x ةلسلسلا نم ەجوم ىلع تازيملا.

- ذفنملا ليعفتو ذفنملا هيجوت ةداعإ ةنراقم •
- ذفنملا ليعفتو ذفنملا هيجوت ةداعإ دادعإ •
- (NAT) ةكبشلا ناونع ةمجرت دادعإ •

## قيبطتلل ةلباقلا ةزهجألا

RV34x ەجوم ةلسلس •

## جماربلا رادصإ

• 1.0.01.17

## ذفنملا ليعفتو ذفنملا هيجوت ةداعإ ةنراقم

ةكبشلا ىلع ةنيعم دراوم ىلإ لوصولا تنرتنإلا يمدختسم ضعبل تازيملا هذه حيتت تقو ىلع ةلثمألا ضعب .ةصاخ اهئاقبإ ديرت يتلا دراوملا ةيامح عم ،كب ةصاخلا تاريماكو راذنإلا ماظنو ينورتكلإلا ديربلا/بيولا مداوخ ةفاضتسإ :رايخلا اذه مادختسإ ذفنملا هيجوت ةداعإ حتفت .(عقوملا جراخ رتويبمك ىلإ ىرخأ ةرم ويديفلا لاسرإل) نامألا قددحم ةمدخل ةدراولا رورملا ةكرحل ةباجتسإ ذفانملا

يف تامدخلا ةرادإ مسق يف تامولعملا لاخدإ دنع اهفصوو ذفانملا هذهب ةمئاق دادعإ متي مقر هسفن لا لمعتسي ال عيطتسي تنأ ،setup اذه تنأ تبثي امدنع .دادعإلا جلاعم ارسيأ قلطي و رسيأ forwarding عاوس دح ىلع ل رسيأ

#### ذفنملا ەيجوت ةداعإ

ةزهجأ ىلع تامدخلا ىلإ ماعلا لوصولا ةيناكمإ حيتت ةينقت يه ذفنملا هيجوت ةداعإ ام ةمدخل نيعم ذفنم حتف لالخ نم (LAN) ةيلحملا ةقطنملا ةكبش ىلع قكبشلا ةهجولا ىلإ حضاو راسم اهل مزحلا نأ نمضي اذهو .ةدراولا رورملا ةكرحل ةباجتساك اذه نييعت مت .لقأ لوصو نمزو عرسأ ليزنت تاعرسب حمسي امم ،ةدوصقملا الو ددحملا رتويبمكلل IP ناونع ةفاضإ ىلإ جاتحت .ةكبشلا ىلع دحاولا رتويبمكلل .

دقو .ريغي الو راتخت تنأ نأ ءانيم نم صاخ قاطن حتفي نأ يكيتاتسإ نكاس ةيلمع اذه امئاد ةحوتفم اهنيوكت مت يتلا ذفانملا نوكت ثيح نامألا رطاخم ةدايز ىلإ كلذ يدؤي.

هل ەنييعت مت يذلا زاەجلا كلذل ذفنملا كلذ ىلع حوتفم امئاد بابلا نأ ليخت.

ذفنملا قالطإ

دانزلاا نأ قرفلا. ليلقب انامأ رثكأ نكلو ذفنملا ميجوت ةداعإل لثامم ذفنملا قلطي قيلحملا ةكبشلا ىلع دروم لسري نأ دعب .صاخ رورم ةكرح نأ ل حوتفم امئاد سيل ءانيم رورملا ةكرح ىل عامتسالاب مجوملا موقي ،لغشملا ذفنم لللخ نم ةرداص رورم ةكرح كيدل مدع دنع قلغشملا ذفانملا قالغا متي .ددحم ذفنم قاطن وأ ددحم ذفنم لللخ نم قدراولا دحاو رتويبمك نم رثكأل نكمي منأ يه ىرخأ ةدئاف .نامألا ىل فيضي امم ،طاشن دوجو قفرعم ىل جاتحت ال ،كلذل .قفلتخم تاقوأ يف ذفنمل اذه ىل لوصولا ةكبشل ايل كلذب موقي لب ،اقبسم مليغشت موقي مي مان وي يذل ارتويبمكل اب مان وا تكري ايئان الما الذي الما ال الما الما ال

لك كرورم نم ققحتي يذلا باوبلا كانه نكل لوخد حيرصت صخش يطعت كنأ يف ركف احيرصت لمحي يذلا يلاتلا صخشلا لصي ىتح بابلا قلغت مث اهيف لخدت ةرم.

## ذفنملا ليعفتو ذفنملا هيجوت ةداعإ دادعإ

#### ذفنملا ەيجوت ةداعإ

ةيلاتلا تاوطخلا عبتا ،ذفنملا هيجوت ةداعإ نيوكتل:

ا ناونع لخدأ .بيولا نيوكتل ةدعاسملا ةادألا ىلا لوخدلا ليجستب مق .1 ةوطخلا IP ريغ بيولا عقوم نأب اريذحت ضرعتسملا ردصي دق .ناونعلا/ثحبلا طيرش يف هجوملل ،ةوطخلا هذه لوح تاداشرالا نم ديزم ىلع لوصحلل .بيولا عقوم ىلا عبات .هب قوثوم .<u>انه</u> رقنا

ةملكو مدختسملا مسا .**لخاد لجس** ةقطقطو ديدخت جاحسملل ةملكو المكو username لا تلخد امه نايضارتفالا رورملا cisco.

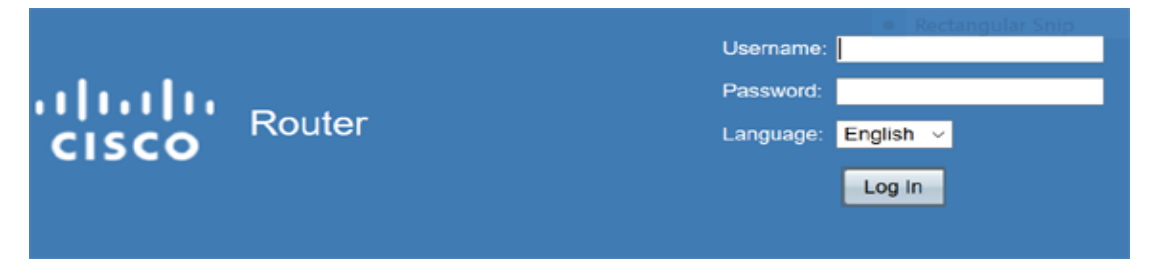

**ةداعاٍ < ةيامحلا رادج قوف رقنا** ،رسيألا بناجلا ىلع ةيسيئرلا ةمئاقلا نم.2 ةوطخلا **ذفنملا هيجوت** 

|   | Setting Started             |
|---|-----------------------------|
| • | Status and Statistics       |
| + | Administration              |
| + | System Configuration        |
| + | WAN                         |
| + | QoS                         |
| + | LAN                         |
| • | Routing                     |
| • | Firewall                    |
|   | Basic Settings              |
|   | Access Rules                |
|   | Network Address Translation |
|   | Static NAT                  |
|   | Port Forwarding             |
|   | Port Triggering             |
|   | Session Timeout             |
|   | DMZ Host                    |
| • | VPN                         |
|   |                             |

**ريرحت** قوف رقناو فصلا ددح وأ **ةفاضاٍ** قوف رقنا ،ذفنملا هيجوت ةداعإ لودج يف :يلي ام نيوكتل

| حدد خدمة<br>خارجية<br>من<br>القائمة<br>المنسدلة.<br>(في حالة<br>عدم وجود<br>يمكنك<br>يمكنك<br>إضافة<br>إضافة<br>القائمة أو<br>إضادات<br>باتباع<br>الموجودة<br>إدارة<br>إدارة | الخدمة<br>الخارجية |
|----------------------------------------------------------------------------------------------------|--------------------|
| حدد خدمة<br>داخلية من<br>القائمة<br>المنسدلة.<br>(في حالة<br>عدم وجود<br>بحدمة،<br>يمكنك<br>إضافة<br>القائمة أو<br>تعديلها                                                   | الخدمة<br>الداخلية |

| باتباع<br>الإرشادات<br>لموجودة<br>في قسم<br>إدارة<br>الخدمات.)                     |                     |
|------------------------------------------------------------------------------------|---------------------|
| أدخل<br>عناوين IP<br>الداخلية<br>للخادم.                                           | عنوان IP<br>الداخلي |
| حدد<br>الواجهة<br>من<br>القائمة<br>المنسدلة،<br>لتطبيق<br>إعادة<br>توجيه<br>المنفذ | الواجهات            |
| قم بتمكين<br>قاعدة<br>إعادة<br>توجيه<br>المنفذ أو<br>تعطيلها.                      | الحالة              |

| ~ |
|---|
|   |
|   |
|   |
|   |
|   |

ىلع (192.0.2.1 يلخاد IP ناونعب) بيو مداخ ةكرشلا فيضتست ،لاثملا ليبس ىلع نم HTTP رورم ةكرحل ذفنملا ميجوت ةداعا ةدعاق نيكمت نكمي .امب ةصاخلا LAN ةكبش ةكرشلا موقت .ةكبشلا كلت ىلا تنرتنإلا نم تابلطلا للخداب حمسي نأ كلذ نأش ةداعا متت مث .192.0.2.1 ناونع ىلا مميجوت ةداعال (HTTP) 80 ذفنملا مقر نييعتب اذهل مدادعا مت دقو .192.0.2.1 ىلا نييجراخلا نيمدختسملا نم TTP تابلط عيمج ميجوت اذمل مدادعا مت دقو .192.0.2.1 يلا ني تا ي

**ةمدخلا ةرادإ** قوف رقنا.3 ةوطخلا

ام نيوكتب مق مث **ريرحت** قوف رقناو افص ددح وأ **ةفاضاٍ** قوف رقنا ،تامدخلا لودج يف يلي:

- قيبطتلا وأ ةمدخلا مسا قيبطتلا مسا •
- اهفيضتست يتلاا ةمدخلا قئاثو ىلإ عجرا .بولطملا لوكوتوربالا لوكوتوربالا •

- ةمدخلا هذهل ةزوجحملا ذفانملا ماقرأ قاطن IP لوكوتورب/ICMP عون/ذفنملا ءدب •
- ةمدخلا هذهل زوجحم ،ذفنملل مقر رخآ ذفنملا ةياهن •

| S | erv                                                                                                    | ice Management    |            |                                  |          |  |  |
|---|----------------------------------------------------------------------------------------------------|-------------------|------------|----------------------------------|----------|--|--|
| Γ |                                                                                                    |                   |            |                                  |          |  |  |
|   | Ser                                                                                                    | vice Table        |            |                                  |          |  |  |
|   |                                                                                                    | Application Name  | Protocol * | Port Start/ICMP Type/IP Protocol | Port End |  |  |
|   |                                                                                                    | SMTP              | TCP        | 25                               | 25       |  |  |
|   |                                                                                                    | SNMP-TCP          | TCP        | 161                              | 161      |  |  |
|   |                                                                                                    | SNMP-TRAPS-TCP    | TCP        | 162                              | 162      |  |  |
|   |                                                                                                    | SNMP-TRAPS-UDP    | UDP        | 162                              | 162      |  |  |
|   |                                                                                                    | SNMP-UDP          | UDP        | 161                              | 161      |  |  |
|   |                                                                                                    | SSH-TCP           | TCP        | 22                               | 22       |  |  |
|   |                                                                                                    | SSH-UDP           | UDP        | 22                               | 22       |  |  |
|   |                                                                                                    | TACACS            | TCP        | 49                               | 49       |  |  |
|   |                                                                                                    | TELNET            | TCP        | 23                               | 23       |  |  |
|   |                                                                                                    | TFTP              | UDP        | 69                               | 69       |  |  |
|   |                                                                                                    |                   | TCP        | 10000                            | 10000    |  |  |
|   | * When a service is in use by Port Forwarding / Port Triggering settings, this service can not apply ICMP/IP on the Protocol Type. |                   |            |                                  |          |  |  |
|   |                                                                                                    | Add Edit Delete   |            |                                  |          |  |  |
|   |                                                                                                    | Apply Back Cancel |            |                                  |          |  |  |

**قبطي** ةقطقط .4 ةوطخلا

#### ذفنملا قالطإ

ةيلات اتاوطخلا عبتا ،ذفنملا قالطإ نيوكتل:

ىل ع ةيسيئرلا ةمئاقلا نم .بيولا نيوكتل ةدعاسملا ةادألا ىلا لوخدلا لجس.1 ةوطخلا **ذفنملا ريجفت < ةيامحلا رادج** قوف رقنا ،رسيألا بناجلا

**Getting Started** Status and Statistics Administration System Configuration WAN QoS ▶ LAN Routing Firewall **Basic Settings** Access Rules Network Address Translation Static NAT Port Forwarding (Port Triggering) Session Timeout DMZ Host VPN Security

يلي ام نيوكتب مق ،ذفنملا ريجفت لودج ىلإ اهريرحت وأ ةمدخ ةفاضإل.2 ةوطخلا :

| أدخل اسم<br>التطبيق.                                                                                                    | اسم التطبيق       |
|----------------------------------------------------------------------------------------------------|-------------------|
| حدد خدمة<br>من القائمة<br>المنسدلة.<br>في حالة<br>عدم وجود<br>يمكنك<br>يمكنك<br>المكنك<br>القائمة أو<br>الإرشادات<br>الإرشادات<br>في قسم<br>إدارة<br>الخدمات.) | خدمة الزناد       |
| حدد خدمة<br>من القائمة<br>المنسدلة.<br>(في حالة<br>عدم وجود<br>يمكنك<br>تعديها باتباع<br>الإرشادات<br>الموجودة<br>في قسم<br>إدارة<br>الخدمات.)                 | الخدمة<br>الواردة |
| حدد الواجهة<br>من القائمة<br>المنسدلة.                                                                                                    | الواجهات          |
| مكنت أو<br>أعجزت<br>الميناء يطلق<br>قاعدة.                                                                                                    | الحالة            |

ةيلاتلا تامولعملا لخدأو (**ريرحت** قوف رقناو فصلا ددح وأ) **ةفاضإ** قوف رقنا:

| F | Port Triggeri   | ng               |                          |                  |            |
|---|-----------------|------------------|--------------------------|------------------|------------|
|   |                 |                  |                          |                  |            |
|   | Port Triggering | g Table          |                          |                  |            |
|   | Enable          | Application Name | Trigger Service          | Incoming Service | Interfaces |
|   |                 | c                | All Traffic              | FTP              | WAN1       |
|   |                 | d                | All Traffic              | FTP              | WAN1       |
|   | Add             |                  | elete Service Management |                  |            |
|   |                 |                  |                          |                  |            |
|   | Apply           | Cancel           |                          |                  |            |

.تامدخلا ةمئاق يف هريرحت وأ لاخدإ ةفاضإل ،**قمدخلا قرادإ** قوف رقنا .3 ةوطخلا

:يلي ام نيوكتب مق مث **ريرحت** وأ **ةفاضإ** قوف رقنا ،تامدخلا لودج يف

- قيبطتلا وأ ةمدخلا مسا قيبطتلا مسا •
- اهفيضتست يتلاا ةمدخلا قئاثو يلإ عجرا بولطملا لُوكوتوربلا لوكوتوربلا •
- ةمدخلا هذهل ةزوجحملا ذفانملا ماقرأ قاطن IP لوكوتورب/ICMP عون/ذفنملا ءدب •
- ةمدخلا هذهل زوجحم ،ذفنملل مقر رخآ ذفنملا ةياهن •

| Service Table                                      |                        |                                                    |             |
|----------------------------------------------------|------------------------|----------------------------------------------------|-------------|
| Application Name                                   | Protocol *             | Port Start/ICMP Type/IP Protocol                   | Port End    |
| SMTP SMTP                                          | TCP                    | 25                                                 | 25          |
| SNMP-TCP                                           | TCP                    | 161                                                | 161         |
| SNMP-TRAPS-TCP                                     | TCP                    | 162                                                | 162         |
| SNMP-TRAPS-UDP                                     | UDP                    | 162                                                | 162         |
| SNMP-UDP                                           | UDP                    | 161                                                | 161         |
| SSH-TCP                                            | TCP                    | 22                                                 | 22          |
| SSH-UDP                                            | UDP                    | 22                                                 | 22          |
| TACACS                                             | TCP                    | 49                                                 | 49          |
| TELNET                                             | TCP                    | 23                                                 | 23          |
| TFTP                                               | UDP                    | 69                                                 | 69          |
|                                                    | TCP                    | · 10000                                            | 10000       |
| * When a service is in use by Port Forwarding / Po | ort Triggering setting | gs, this service can not apply ICMP/IP on the Prot | tocol Type. |
| Add Edit Delete                                    |                        |                                                    |             |

#### **قيبطت** قوف رقنا.4 ةوطخلا

#### ةكبشلا ناونع ةمجرت

نم ةلجسملاا ريغ IP نيوانع تاذ ةصاخلا IP تاكبش (NAT) ةكبشلاا ناونع ةمجرت نكمت مظعم يف عئاش لكشب ەنيوكت متي لوكوتورب اذه .ةماعلا ةكبشلاب لاصتالا لسري نأ لبق ماع ناونع ىلإ ةيلخادلا ةكبشلا نم ip صاخ ناونعلا مجرتي nat .تاكبشلا ةكبش ىلع ةفيضملا تائيبلا نم ريبك ددعل حمسي اذهو .ةماعلا ةكبشلا ىل طبر اضيأ اذه دعاسي .ةماعلا IP نيوانع نم دودحم ددع لالخ نم تنرتنالا ىلإ لوصولاب ةيلخاد نيوانعب ظافتحالا متي ثيح فاشتكا وأ راض موجه يأ نم قصاخلا IP نيوانع قيام ال

ةيلاتان تاوطخلا عبتا، NAT نيوكتل

ةكبشلا ناونع ةمجرت<**ةيامحلا رادج** قوف رقنا.1 ةوطخلا

|   | Getting Started                                                                        |
|---|----------------------------------------------------------------------------------------|
| • | Status and Statistics                                                                  |
| • | Administration                                                                         |
| ► | System Configuration                                                                   |
| • | WAN                                                                                    |
| • | QoS                                                                                    |
| • | LAN                                                                                    |
| • | Routing                                                                                |
|   | Firewall                                                                               |
|   | Basic Settings                                                                         |
|   | Access Rules                                                                           |
|   | Network Address Translation                                                            |
|   |                                                                                        |
|   | Static NAT                                                                             |
|   | Static NAT<br>Port Forwarding                                                          |
|   | Static NAT<br>Port Forwarding<br>Port Triggering                                       |
|   | Static NAT<br>Port Forwarding<br>Port Triggering<br>Session Timeout                    |
|   | Static NAT<br>Port Forwarding<br>Port Triggering<br>Session Timeout<br>DMZ Host        |
| • | Static NAT<br>Port Forwarding<br>Port Triggering<br>Session Timeout<br>DMZ Host<br>VPN |

نكمي نأ ةمئاقلا يف بسانم نراق لكل nat نكمي تصحف ،ةلواط nat لا يف .2 ةوطخلا

| etwork Address Translation |            |  |  |
|----------------------------|------------|--|--|
| NAT Table                  |            |  |  |
| Interface                  | Enable NAT |  |  |
| WAN1                       |            |  |  |
| WAN2                       |            |  |  |
| USB1                       |            |  |  |
| USB2                       |            |  |  |
|                            |            |  |  |
| Apply Cance                |            |  |  |

**قبطي** ةقطقط .3 ةوطخلا

.nat و ،قلطي ءانيم ،رسيأ forwarding تلكش حاجنب نآلا تنأ

### ىرخأ دراوم

- <u>انە</u> رقنا ،يكيتاتسإ نكاس NAT نيوكتل •
- ةلسلس كلذ يف امب ،تاهجوملا لوح ةلئسألا نم ديدعلا ىلع تاباجإ ىلع لوصحلل RV3xx، <del>انه</del> رقنا
- ا<u>نە</u> رقنا ،RV34x ةلسلس لوح ةلوادتملا ةلئسألاا ىلع لوصحلل •
- <u>انه</u> رقنا ،RV345P و RV345 لوح تامولعملا نم ديزمل •
- رقنا ،RV34x ةلسلسلا ىلع تامدخلا ةرادإ نيوكت لوح تامولعملا نم ديزم ىلع لوصحلل <u>انه</u>

عرض فيديو متعلق بهذه المقالة...

<u>انقر هنا لعرض المحادثات التقنية الأخرى من Cisco</u>

ةمجرتاا مذه لوح

تمجرت Cisco تايان تايانق تال نم قعومجم مادختساب دنتسمل اذه Cisco تمجرت ملاعل العامي عيمج يف نيم دختسمل لمعد يوتحم ميدقت لقيرشبل و امك ققيقد نوكت نل قيل قمجرت لضفاً نأ قظعالم يجرُي .قصاخل امهتغلب Cisco ياخت .فرتحم مجرتم اممدقي يتل القيفارت عال قمجرت اعم ل احل اوه يل إ أم اد عوجرل اب يصوُتو تامجرت الاذة ققد نع اهتي لوئسم Systems الما يا إ أم الا عنه يل الان الانتيام الال الانتيال الانت الما